# SEI 4.0 | INICIANDO OPERAÇÕES NO SEI

ESMAPE - TJPE

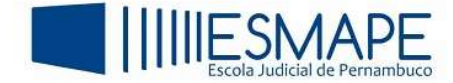

• 6 \$ \$ 0

Para obter acesso ao sistema, siga as instruções abaixo:

#### MÉTODOS PARA ACESSO AO SISTEMA

### OPÇÃO 1:

- 1. Acesse a Intranet do TJPE através do site: https://www2.tjpe.jus.br/intranet/;
- 2. No painel da esquerda, clique no item SEI;
- 3. Selecione a opção: Acesso ao SEI Judiciário:

#### 

| Intra<br>Net             |                                                                                                    |                                                                                       |  |  |  |
|--------------------------|----------------------------------------------------------------------------------------------------|---------------------------------------------------------------------------------------|--|--|--|
| Internet                 | Boa Tarde                                                                                                   | intranet                                                                              |  |  |  |
| 23/09/2023 15:14:19      |                                                                                                    |                                                                                       |  |  |  |
| Controle de Frequência   | Aco<br>de produtividade                                                                                     | mpanhe mensalmente os resultados<br>das unidades judiciárias de 1º grau.              |  |  |  |
| SINESP INFOSEG           |                                                                                                    | Saiba mais <u>aqui</u> .                                                              |  |  |  |
| Jucepe                   | A                                                                                                    |                                                                                       |  |  |  |
| Portal SDS               | NOTICIAS INTERNAS                                                                                           | VUADRO DE AVISOS                                                                      |  |  |  |
| Infojud                  | Programa de<br>Aposentadoria<br>TJPE homenageia 72                                                          | 22.09.2023 - Confira os Enunciados aprovados na VI<br>Jornada de Direito da Saúde     |  |  |  |
| Renajud                  | Incentivada (PAI)<br>without servidores(as)                                                                 |                                                                                       |  |  |  |
| SIAP                     | contemplados(as) pelo PAI<br>Com o objetivo de agradecer aos                                                | 21.09.2023 - TJPE altera instrução sobre conversão dos<br>processos do meio fís       |  |  |  |
| Diário Oficial do Estado | serviços prestados e à dedicação ao Tribunal de Justiça de                                                  |                                                                                       |  |  |  |
| Diário Oficial da União  | Pernambuco (TJPE) e a<br>Leia mais >>                                                                       | 21.09.2023 - Portaria altera composição do Comitê<br>Executivo da Migração para o PJe |  |  |  |
| Blog da Progressão       | 12.00 mm 6/m 22.4 mm/m 4-2022                                                                               |                                                                                       |  |  |  |
| Conselho da Magistratura | Conselho da Magistratura disciplina sobre a cobrança de custas                                              | 21.09.2023 - Novos telefones do 2º JECrim da Capital                                  |  |  |  |
| TJPEMAIL-acesso          | processuais, taxas e muitas penais<br>Leia mais >>                                                          |                                                                                       |  |  |  |
| TJPE na Mídia            | 08:28 - quarta-feira, 20 de setembro de 2023<br>CU orienta Comparças sobre a abertura de inecricão de curso | 20.09.2023 - Restabelecimento de energia elétrica no<br>Palácio da Justiça e no       |  |  |  |
| Portal TJPE - Admin      | para pretendentes à adoção                                                                                  |                                                                                       |  |  |  |
| Leia                     |                                                                                                    | 20.09.2023 - Comissão do Senado inicia trabalhos para                                 |  |  |  |

Figura 1 – Acesso através da intranet

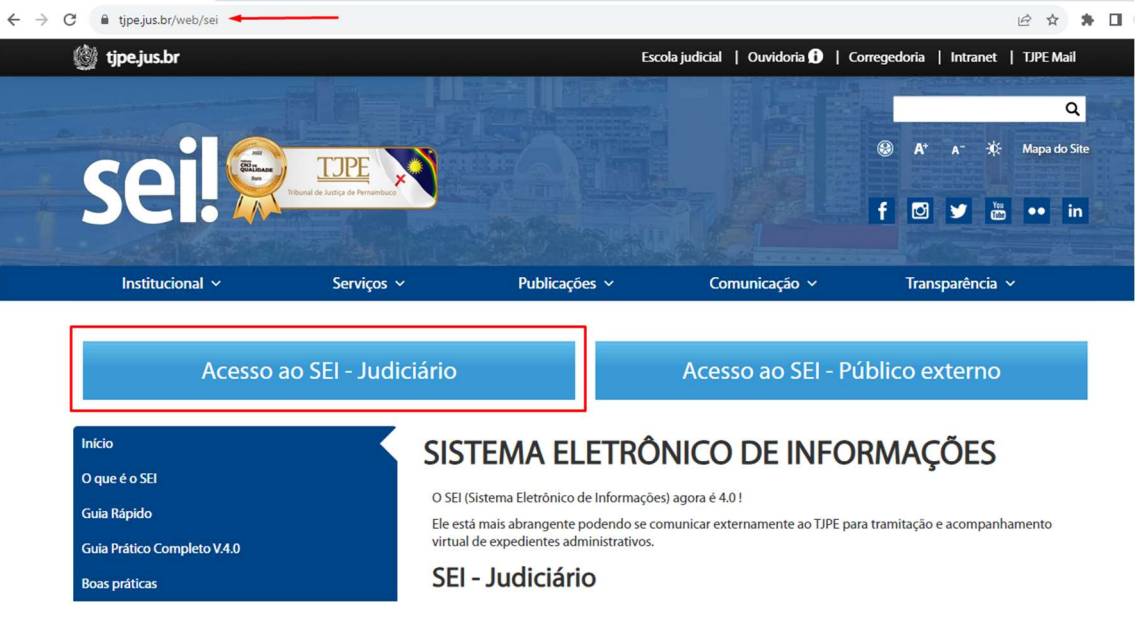

Figura 2 – Opção SEI - Judiciário

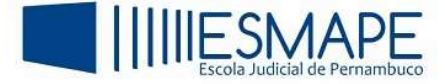

4. Entre com seu login e senha de rede;

| C le sei.cloud.tjpe.jus.br/sip/login.php?sigla_orgao_sistema=TJPE&sigla_sistema=SEI&infra_url=L3NIaS8= | or 🖻 ★ 🗯 🗖 |
|----------------------------------------------------------------------------------------------------|------------|
| TRIBUNAL DE JUSTIÇA DE PERNAMBUCO                                                                      |            |
| Sistema Eletrônico de Informações                                                                      |            |
|                                                                                                    |            |
|                                                                                                    |            |
|                                                                                                    |            |
|                                                                                                    |            |
| coil                                                                                                   |            |
| Sel:                                                                                                   |            |
|                                                                                                    |            |
| Usuário                                                                                                |            |
|                                                                                                    |            |
| Senha                                                                                                  |            |
| ACESSAR                                                                                                |            |
|                                                                                                    |            |
|                                                                                                    |            |
|                                                                                                    |            |
|                                                                                                    |            |

Figura 3 – Acesso ao sistema

5. Após inserir as informações de login e senha, será mostrada a tela abaixo:

| TRIBUNAL DE JUSTIÇA DE PERNAMBUCO |                                |                            |                 |      |             |                  |              |
|-----------------------------------|--------------------------------|----------------------------|-----------------|------|-------------|------------------|--------------|
| SEL. ATENCAO: AMBIENTE DE PROD    | UCAO!                          |                            | lenu Pesquisa   | r ,0 |             | -1954502041      | ≣ 🖶 🕇 🗙 લ    |
| Pesquisar no Menu                 |                                |                            |                 |      | Último aces | so               |              |
| Acompanhamento Especial           | Controle de Processo           | s                          |                 |      |             |                  |              |
| Base de Conhecimento              | -                              |                            |                 |      |             |                  |              |
| 🖬 Blocos 👻                        |                                | <b>i i</b> 🔁 🖹             | ) <b>5</b> ()   | J    |             |                  |              |
| Le Contatos                       | Ver processos atribuídos a mim | Ver por marcadores Ver por | ipo de processo |      |             |                  |              |
| Controle de Prazos                |                                |                            |                 |      |             |                  |              |
| E Controle de Processos           |                                |                            | 3 registros:    |      |             |                  | 2 registros: |
| Estatísticas 🗸                    |                                | Recebidos                  |                 | 3    | Gera        | ados             |              |
| ★ Favoritos                       | 00(                            | 2023 8 17 8017             |                 |      | 000         | 2022 8 17 8017   |              |
| 🙁 Grupos 👻                        | 000                            | 2023 8 17 8017             |                 |      | 000         | 2023.8.17.0017   |              |
| Iniciar Processo                  | 000                            | .2023.0.17.0017            |                 |      | 000         | 3.2023.8.17.0017 |              |
| Marcadores                        |                                | 2023.8.17.8017             |                 |      |             |                  |              |
| Painel de Controle                |                                |                            |                 |      |             |                  |              |
| Q, Pesquisa                       |                                |                            |                 |      |             |                  |              |
| Pontos de Controle                |                                |                            |                 |      |             |                  |              |
| Processos Sobrestados             |                                |                            |                 |      |             |                  |              |
| Retorno Programado                |                                |                            |                 |      |             |                  |              |

Figura 4 – Tela do sistema

## OPÇÃO 2:

Também é possível acessar o SEI 4.0 através do procedimento abaixo:

- 1. Na barra de endereços do navegador de internet digite: <u>https://www.tjpe.jus.br/web/sei</u>
- 2. O navegador retornará o que está sendo exibido na Figura 2
- 3. Siga os passos 4 e 5 deste manual.